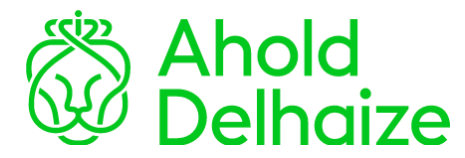

## **Quick Start: Registration for Global MFA**

## Mobile app with push notification

## To complete the steps below you will need your smartphone and a computer or laptop.

| Step | Action                                                                                        |                                                                                                    |
|------|-----------------------------------------------------------------------------------------------|----------------------------------------------------------------------------------------------------|
| 1    | On your smartphone, download the Microsoft Authenticator app (in App Store                    |                                                                                                    |
|      | or Google Play). Do not start the app yet. If you have already installed this                 | Û                                                                                                    |
|      | app, go directly to step 2.                                                                   | _                                                                                                    |
| 2    | On your computer or laptop, make sure you are connected to the company                        |                                                                                                    |
|      | (Ahold Delhaize) network, either directly (when you are in the office) or by                  |                                                                                                    |
|      | setting up a VPN connection (when you work from home).                                        |                                                                                                    |
| 3    | Open Google Chrome on your computer and go to                                                 |                                                                                                    |
|      | https://aka.ms/mysecurityinfo                                                                 | <b>V</b>                                                                                                    |
| 4    | If you don't see the screens "Pick an account" (step 4A) or "Sign in" (step 3B),              |                                                                                                    |
|      | please go directly to Step 5.                                                                 |                                                                                                    |
|      | A) If you see "Pick an account", click "Use another account" and go to step 4B.               | The Manualt                                                                                                    |
|      | If you don't see this screen, go directly to step 4B.                                         | Ø                                                                                                    |
|      |                                                                                               | + Internet (                                                                                                    |
|      | B) If you see "Sign in", enter your Username followed by @us.rovalabold net                   | Microsoft                                                                                                    |
|      | (e.g. nyxxx11@us.rovalahold.net). Then click <b>Next</b> .                                    | Sign in<br>ortf25hikemeargalanddinat                                                                                                    |
|      |                                                                                               | No Anna an Canada anna anna                                                                                                    |
|      |                                                                                               | Sign hazana                                                                                                    |
| 5    | Click +Add method in the Microsoft "My sign-ins" screen.                                      | Security info                                                                                                    |
|      |                                                                                               | + Add method                                                                                                    |
|      |                                                                                               | No items to display.                                                                                                    |
| 6    | Select "Authenticator app" and click Add.                                                     | Add a method                                                                                                    |
|      |                                                                                               | Which method inducts you like to add?                                                                                                    |
|      |                                                                                               | Authenticator app                                                                                                    |
|      |                                                                                               |                                                                                                    |
| 7    | Click <b>Next</b> on the <b>two screens</b> that appear on your computer (the first screen is | Microsoft Authenticator Start by getting the app                                                                                                    |
|      | shown on the right). After that, a new screen will appear showing a QR code,                  | Che pade phone, notalit the Microsoft Aufhentication eggs (Downland Hose     Dice projete installed the Microsoft Authentication eggs in plane Alexies, choose "Neet".     Franci Lis ces e different authentication eggs |
|      | which you will need for step 10.                                                              | Canal 1ge                                                                                                    |
| 8    | Now on your smartphone, open the Microsoft Authenticator app. If you have                     |                                                                                                    |
|      | just installed the app, click Skip in all the screens that appear in the app to go            |                                                                                                    |
|      | through to the account overview.                                                              |                                                                                                    |
|      | *Note: <b>Do not select the "enable mobile log-in" option</b> , this option is                |                                                                                                    |
|      | currently not available.                                                                      |                                                                                                    |
| 9    | Add an account – select top right +-symbol, then select Work or school                        | Work or school account                                                                                                    |
|      | account.                                                                                      |                                                                                                    |
| 10   | Use the Microsoft Authenticator app and have the camera of your phone ready                   | Scan the QR code<br>Via the Ministelli Autoretilator age to scan the QR code. This will connect the Ministelli Autoreticator<br>with the point antiburit.                                                                 |
|      | to scan the QR code from your computer screen and click Next.                                 | One pairs served by Occash draws Thef.                                                                                                    |
|      | *Note: scanning might take a couple of seconds to complete.                                   | Gurt sam maget                                                                                                    |
| 11   | Select Approve in the Microsoft Authenticator app on your smartphone and                      | Security info                                                                                                    |
|      | click <b>Next</b> on your computer screen. To check if your MFA registration has been         | These are the methods you use to sign into your account or resat your password.<br>Default sign-in method: Microsoft Authoricator - notification Change                                                                   |
|      | successfully completed, you can see that your MFA method has been added to                    | + Add method                                                                                                    |
|      | the Microsoft "My sign-ins" screen. Please note: your registration has not yet                | Montach Authoritizate     Phone                                                                                                    |
|      | been completed.                                                                               |                                                                                                    |

To complete your registration, follow the four steps on the next page. After this you are registered for an additional MFA method that you can use as a backup (e.g. in case you have a new phone, or you can't use your Authenticator app).

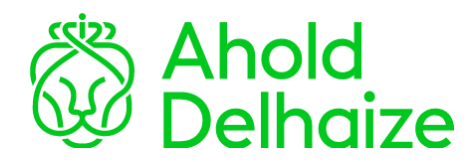

| 12 | Repeat step 4 above by clicking <b>+Add method.</b> Then select <b>"Phone"</b> and click | Add a method                                                                                                    |
|----|------------------------------------------------------------------------------------------|----------------------------------------------------------------------------------------------------|
|    | Add.                                                                                     | Phone 😪                                                                                                    |
|    |                                                                                          | Cancel Add                                                                                                    |
| 13 | Select your country or region from the drop-down menu and enter your mobile              | Phone                                                                                                    |
|    | phone number. Then select "Text me a code" and click Next.                               | You can prove who you are by answering a call on your phone or<br>texting a code to your phone.<br>What phone number woold you like to use?<br>Netherlands (+31) v Enter phone number |
|    |                                                                                          | Text me a code                                                                                                    |
|    |                                                                                          | Call me<br>Message and data rates may apply. Choosing Next means that you<br>agree to the Terms of service and Privacy and cookies statement.                                         |
|    |                                                                                          | Cancel Next                                                                                                    |
| 14 | A text message (SMS) from Microsoft will now be sent to your mobile phone. Enter         | Phone                                                                                                    |
|    | the verification code from the text message in the field on your computer screen         | We just sent a 6 digit code to +31 655514810. Enter the code below.<br>Enter code                                                                                                    |
|    | and click Next.                                                                          | Resend code                                                                                                    |
|    |                                                                                          | Back Next                                                                                                    |
|    |                                                                                          |                                                                                                    |
| 15 | You have now successfully completed your MFA registration. You can close your            | Phone                                                                                                    |
|    | registration by clicking Done.                                                           | SMS verified. Your phone was registered successfully                                                                                                    |

Done